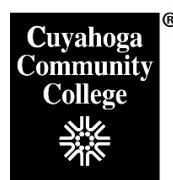

•

## How to Retrieve a Course Outline/Syllabus Report from Kweb

## Step 1: Log into My Tri-C Space

- Log in to My Tri-C Space. •
- From the Main Menu, click Discover

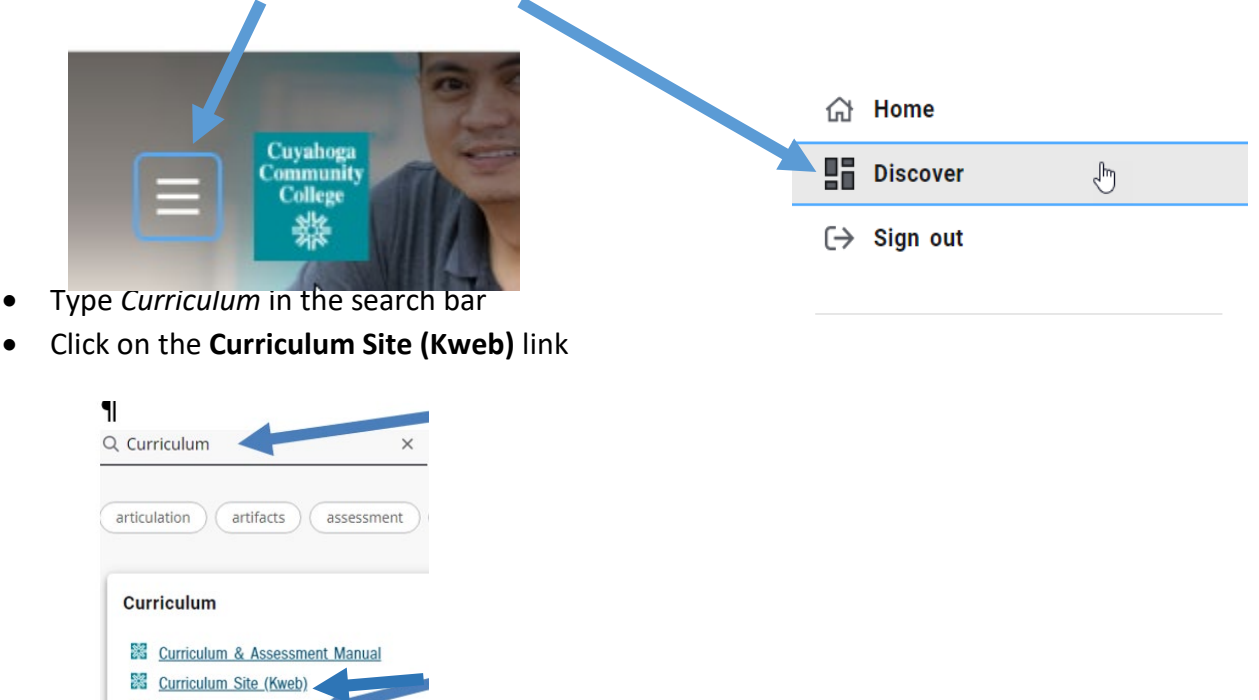

This will take you to the Curriculum Development Kweb site landing page. On the left navigation menu, click on Curriculum Course Outlines – Active link.

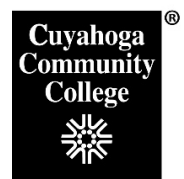

## Step 2: Search for the course to review

- Click on the subject folder of your desired course.
- Click on the desired course. The course outline will open in the browser window.
- Do a **Save As** or a File Download to your departmental drive/location where you wish to develop your syllabus.

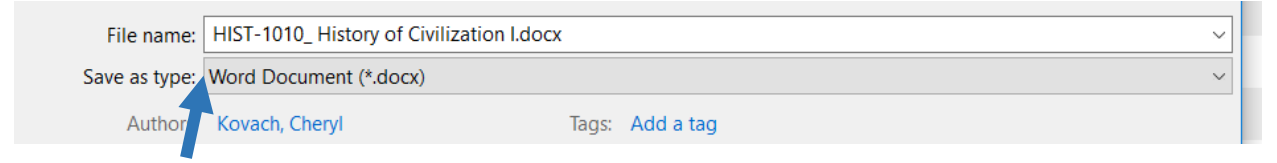

- Click **the Save As Drop Down box** to change the Save as Type from Web page to Word Document.
- Add additional information, such as assignment descriptions, weekly schedule, etc. to the syllabus as appropriate.